## 如何报名参加精油专家认证课程:

1. 点击"报名参加课程"

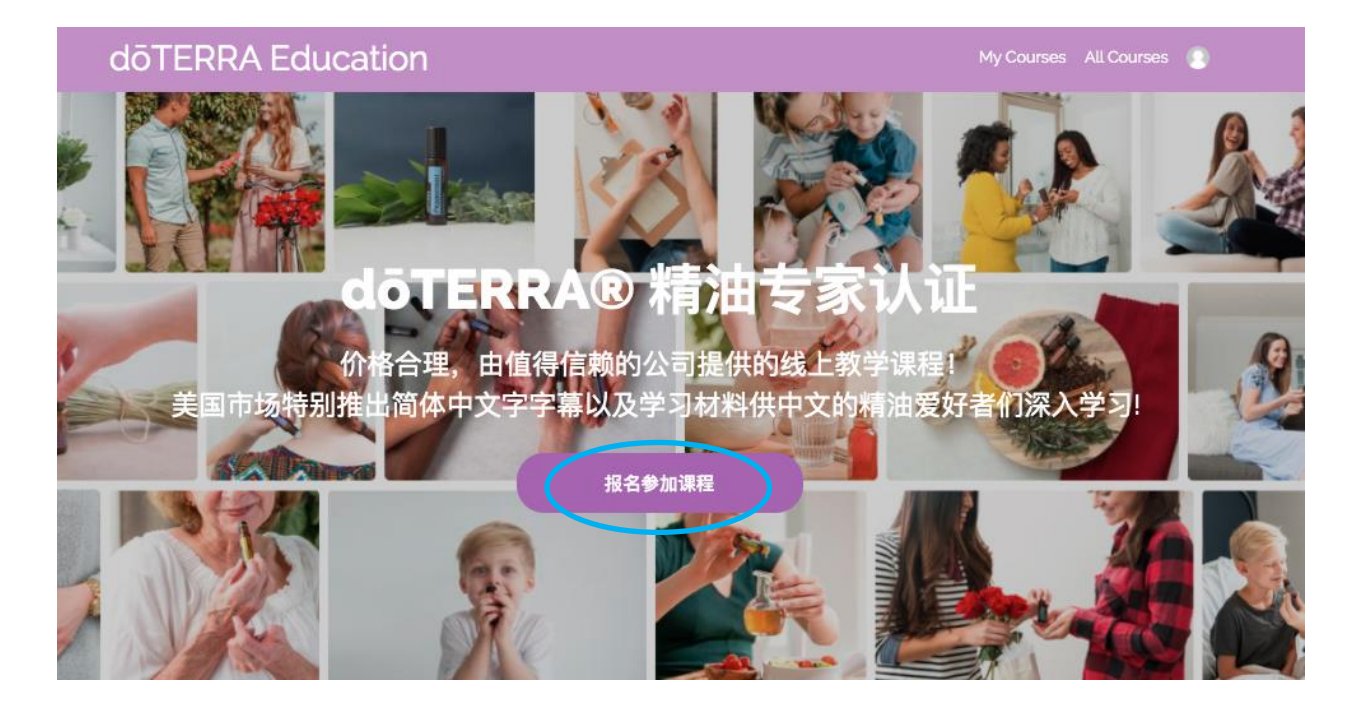

2. 填写个人信息。

# Account Information Email Address (邮箱地址) Name (姓名)

I agree to receive instructional and promotional emails

3. 填写付款信息。点击框子,点击紫色的"Enroll In Course"

| Card Number                      |                                                                                                   |             |
|----------------------------------|---------------------------------------------------------------------------------------------------|-------------|
| (信用卡卡号)                          |                                                                                                   |             |
| Expiration Date                  | CVC Code                                                                                          | ?           |
| (有效期,月/年)                        | ) (卡上的验证码)                                                                                        |             |
| Country                          | Postal Code                                                                                       |             |
| (选择国家)                           | € (邮政编码)                                                                                          |             |
| Save my card for                 | future purchases Learn More                                                                       |             |
| 击 I agree to<br>and <b>dōTER</b> | <b>Teachable's</b> Terms of Use & Privacy Poli<br><b>RA Education's</b> Terms of Use & Privacy Po | cy<br>olicy |
|                                  | Enroll in Course \$97.00                                                                          |             |

如何获得中文的课程资料:

1. 影片的中文字幕

请点击影片的右下角的"CC"来打开字幕选项。

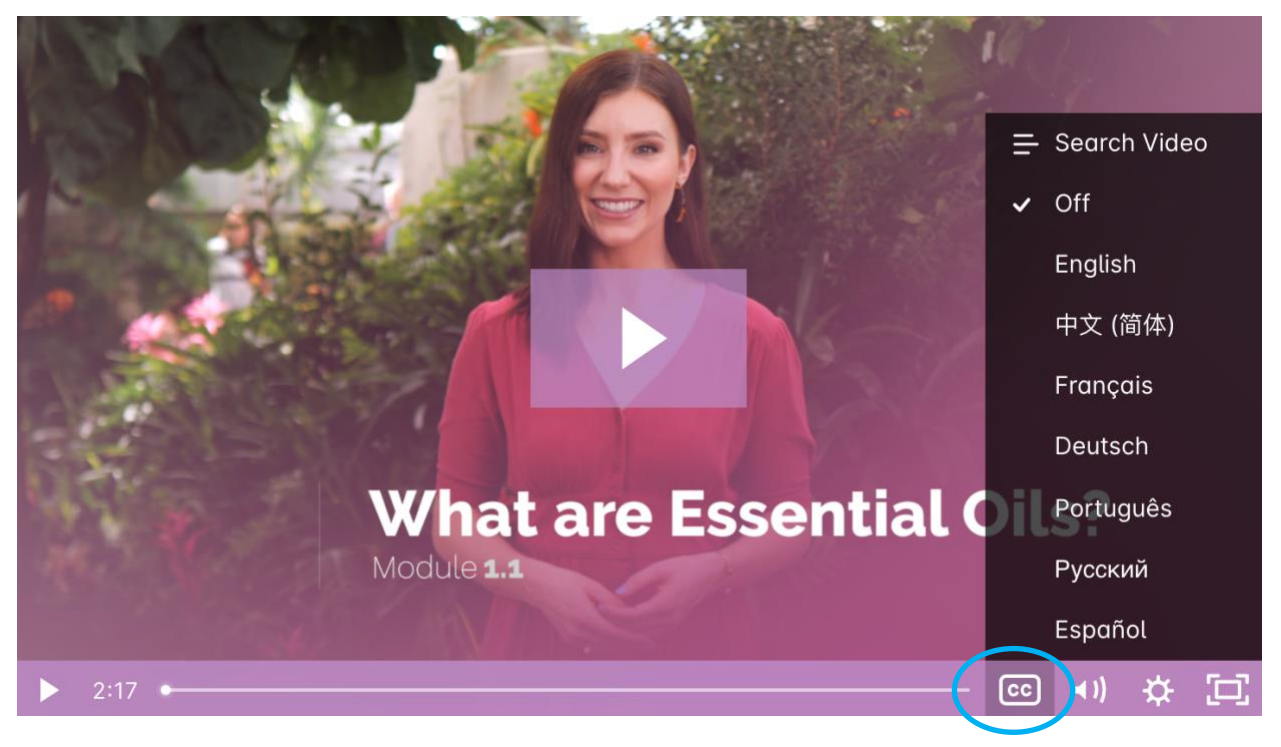

### 2. 下载整个课程中文的PDF

在左侧页面点击课程1.1,在右侧页面往下浏览就可看到中文的课程。点击后下载。

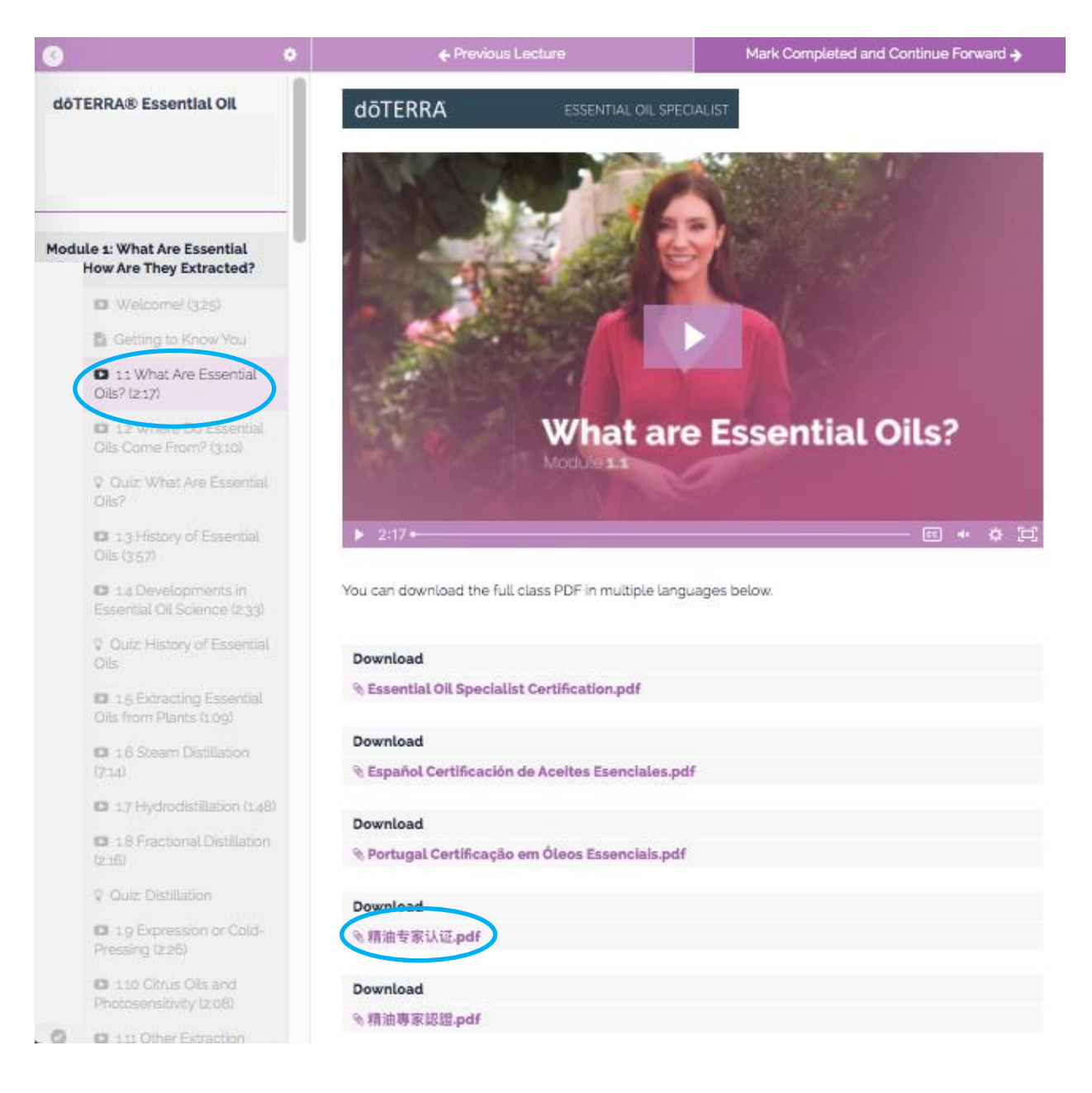

## 3. 单元测试的中文翻译

在每个测试页面往下浏览即可找到中文翻译。问题和答案的顺序与英文的顺序一致。

#### Quiz: What Are Essential Oils?

| dōterra |   | ESSENTIAL OIL SPECIALIST |
|---------|---|--------------------------|
| Quiz    |   |                          |
|         |   |                          |
|         |   |                          |
|         | 1 |                          |
|         |   |                          |

Click on the language below to download the translated quiz.

|   | Download                        |
|---|---------------------------------|
|   | % English Quiz 1.pdf            |
|   |                                 |
|   | Download                        |
|   | % French Quiz 1.pdf             |
|   |                                 |
|   | Download                        |
|   | N Portuguese Quiz 1.pdf         |
|   |                                 |
|   | Download                        |
|   | N Russian Quiz 1.pdf            |
|   |                                 |
|   | Dewnioad                        |
| C | N Simplified Chinese Quiz 1.pdf |
|   |                                 |
|   | Download                        |
|   | 𝗞 Spanish Quiz 1.pdf            |
|   |                                 |

小提示:

- 1. 请把 https://training.doterra.com/加为浏览器书签以方便以后使用。
- 影片看完后,课程会自动进入下一个课题。完成一个课题后,才可以看到下一个课题。您也可以在完成一个课题后,点击右上角的"Mark Completed and Continue Forward"来进入下一个课题。

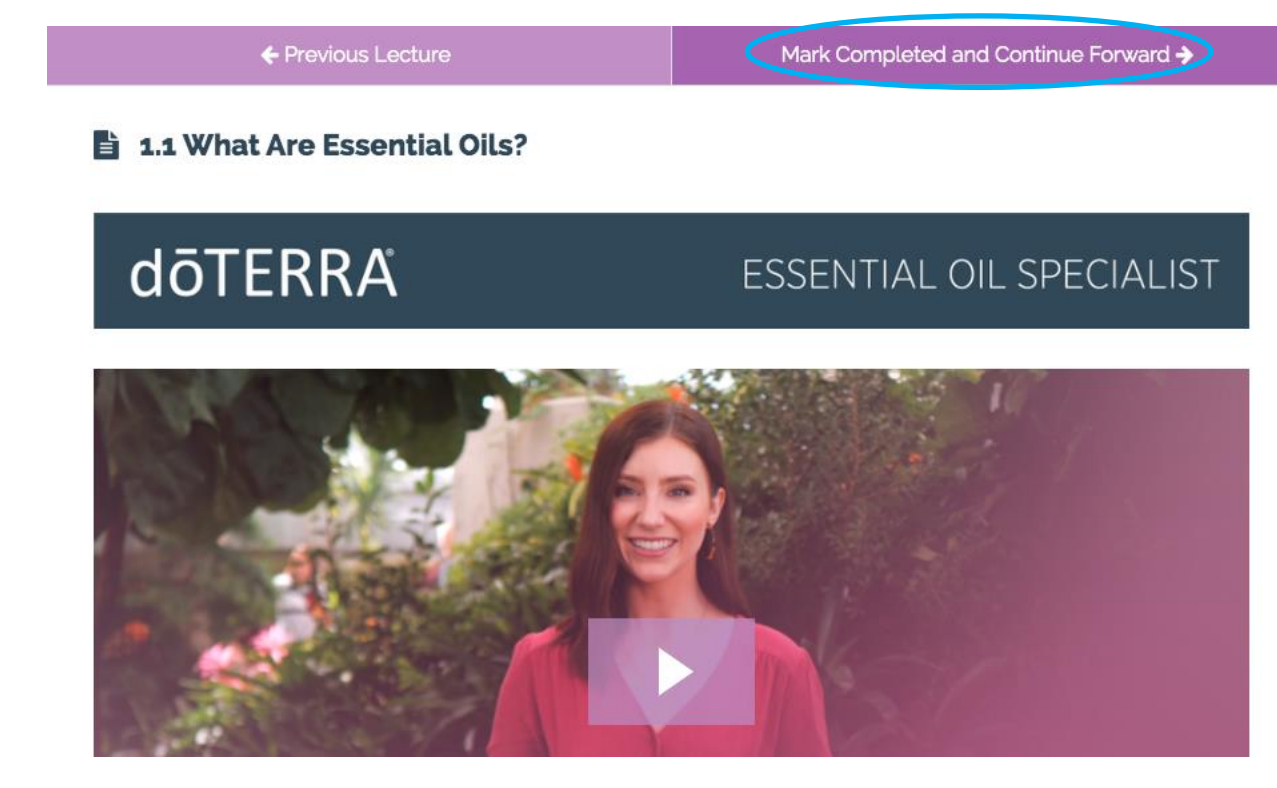

 您可以在左侧查看您的进度。划勾的表示已完成此课程,紫色空圈表示还没有完成此 课程。

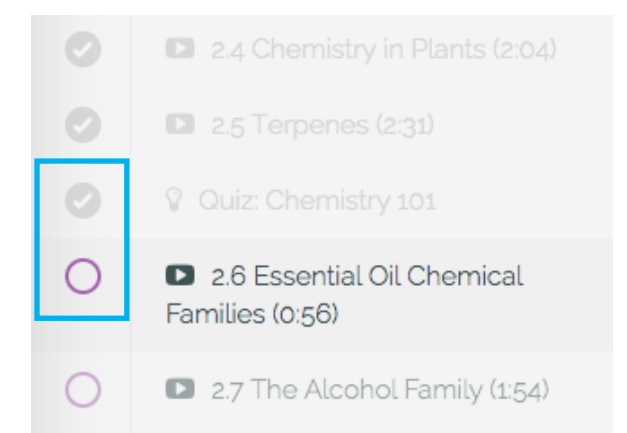